# Abrir LMS (Blackboard)

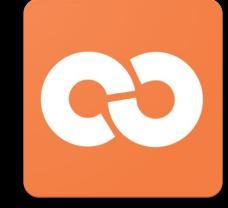

#### Instrucciones del estudiante

| Instrucciones                                                                                                    |                                                                                                    | Imágenes                                                                                                    |
|----------------------------------------------------------------------------------------------------|----------------------------------------------------------------------------------------------------|----------------------------------------------------------------------------------------------------|
|                                                                                                    | Inicio de sesión y int                                                                                                    | roducción                                                                                                    |
| <ol> <li>Abra su navegador (preferibleminavegue a <u>https://launchpad.cla</u></li> <li>Inicie sesión en ClassLink introdu usuario y la contraseña de su co         <ul> <li><b>Nombre de usuario</b>: prinúltimo 3 de ID</li> <li><b>Contraseña:</b>igual que la</li> <li>Seleccione la aplicación Abrir LN</li> <li>Tendrá que iniciar sesión en Opecorreo electrónico de la escuela computadora:</li></ul></li></ol> | ente Google Chrome) y<br><u>isslink.com/stafford</u><br>uciendo el nombre de<br>mputadora:<br>mera inicial + apellido +<br>contraseña del ordenador<br>1S para empezar.<br>en LMS una vez usando su<br>y la contraseña de su<br>fordmsd.org (es decir,<br>itaffordmsd.org)<br>del ordenador<br>pués del primer inicio de | Image: Stafford MSD         Image: Sign In         Image: Sign In         I                                                                                                    |
| *Por favor, NO guarde contraseñas<br>ClassLink, ya que interfiere con la fu                                                                                                    | en Chrome cuando utilice<br>uncionalidad                                                                                                    |                                                                                                    |
| <ol> <li>Una vez que haya iniciado sesión<br/>Todas las clases en las que esté i<br/>Haga clic en la clase a la que des</li> <li>El IntelliBoard a lo largo del lado<br/>mostrará cosas como Fechas lín<br/>Asignaciones actuales que ha e<br/>profesor, etc.</li> </ol>                                                                                                    | n, verá la página del panel.<br>inscrito aparecerán aquí.<br>ea acceder.<br>derecho de la página le<br><b>nite/Fechas de</b> vencimiento,<br>nviado, <b>Mensajes</b> del                                                                                                    | <section-header><section-header><section-header><section-header><section-header><section-header><section-header></section-header></section-header></section-header></section-header></section-header></section-header></section-header>                                                                                                    |
|                                                                                                    | Navegación básica o                                                                                                    | del curso                                                                                                    |
| <ol> <li>El título del curso y la tabla de co<br/>parte superior de la pantalla.</li> <li>Los temas a los que su profesor<br/>pueda acceder también aparece</li> <li>Utilice las "rutas de pan" en la pu<br/>una página anterior.</li> </ol>                                                                                                    | ontenido aparecen en la<br>ha agregado para que usted<br>n en orden.<br>arte superior para volver a                                                                                                    | Contents Contents Progress 1/1  Contents Progress 1/1  Contents Progress 1/1  Contents Progress 2/1  Content: Best Practices & Resource Creation Progress 2/1  Content: Resources & Activities Progress 2/1  Content: Resources & Activities Progress 2/1 |
| <ol> <li>Para acceder a otros cursos en la hagaclic en Mis clases ubicadas derecha.</li> <li>También puede acceder a la con haciendo clic en el icono de engi superior derecha.</li> </ol>                                                                                                    | os que está inscrito,<br>en la esquina superior<br>figuración del usuario<br>ranaje en la esquina                                                                                                    | My Classes                                                                                                    |

# Abrir LMS (Blackboard)

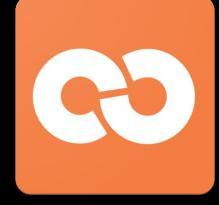

#### Instrucciones del estudiante

| 6.             | Para ver las calificaciones y el progreso en el curso, haga<br>clic en <b>Herramientas de clase ubicadas</b> en la Tabla de<br>contenido.                                                                                                    | <ul> <li>5. Topic 5: Creating Purposeful Assignments<br/>Progress 4/5</li> <li>6. Topic 6: Creating Your Own Media</li> <li>7. Topic 7: Rubrics and Interactive Content</li> <li>8. Topic 8: Badging</li> </ul>                                                                                                    |
|----------------|----------------------------------------------------------------------------------------------------|----------------------------------------------------------------------------------------------------|
| 7.             | Para ver un tema, haga clic en el nombre del tema.<br>Simplemente desplácese para ver los recursos y las<br>actividades.<br>En cada tema, verá una <b>barra de progreso</b> para indicar<br>cuánto ha completado. La <b>marca de verificación</b> situada<br>junto a cada recurso o actividad también es un indicador de<br>si está completa o no.                                                                                                    | CONTENTS<br>Progress: 1/1<br>1. Topic 1: Welcome to Blackboard<br>Progress: 3/11                                                                                                    |
|                | Visualización y finalizaciór                                                                                                    | n de actividades                                                                                                    |
| 1.<br>2.<br>3. | Para ver las actividades, simplemente haga clic en el <b>título</b><br>de la actividad. Es probable que vea instrucciones que lo<br>guiarán a través de esa actividad.<br>Si se trata de un recurso, como una página o un libro,<br>puede hacer clic en el <b>título</b> del recurso o hacer clic en Leer<br><b>más</b> .<br>Para participar en un foro de discusión, haga clic en el título<br>del foro para abrirlo. Después de leer las instrucciones del<br>profesor, haga clic en <b>Agregar un nuevo tema de discusión</b><br>e introduzca su respuesta.<br><b>Nota:</b> En algunos casos, es posible que solo pueda<br>responder a un mensaje establecido por el profesor. Esto<br>depende de la configuración que el profesor haya elegido. | Image: Activities Quiz (Online)       Image: Activities Quiz (Online)         Image: Activities Quiz (Online)       Image: Activities Review         Image: Activities Review       Image: Activities Review         Image: Activities Review       Image: Activities Review         Image: Activit |
|                | Envío de asignac                                                                                                    | iones                                                                                                    |
| 1.             | Las asignaciones se distinguen con una franja azul. Para<br>enviar una actividad, haga clic en el <b>título</b> de la asignación.<br>Lea atentamente las instrucciones del maestro y cuando<br>esté listo para enviar, haga lo siguiente:<br>a. Haga clic en el botón <b>Agregar envío</b><br>b. Si el profesor habilitó el texto en línea, puede<br>introducir texto en el cuadro de texto.                                                                                                    | <ul> <li>Stephanie Jernigan</li> <li>Submission comments</li> <li>Comments (0)</li> <li>Submission status: No attempt</li> <li>Grading status: Not graded</li> <li>Add submission</li> </ul>                                                                                                    |

# Abrir LMS (Blackboard)

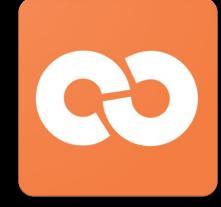

Instrucciones del estudiante

- c. Si tiene un archivo que enviar, haga clic en el icono Agregar archivo, haga clic en Elegir archivo y busque el archivo que desea enviar.
- d. Haga clic en Cargar este archivo
- Por último, y lo más importante, haga clic en Guardar cambios. De lo contrario, su trabajo no se enviará para su calificación.

| n Recent files  | An a share a share a share a share a share a share a share a share a share a share a share a share a share a sh |
|-----------------|----------------------------------------------------------------------------------------------------|
| 🚵 Upload a file | Choose File No file chosen                                                                                      |